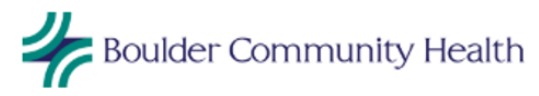

## Social determinants work flow and documentation:

Screening once per year (rolling – i.e., every 365 days per pt) via Seamless check in (iPad) – one initial screen in/out question – if "yes" then specific questions for different social determinants of health (childcare, financial, food, housing, literacy, safety, transportation, and utilities).

Clinical operations team will be training medical assistants and front desk staff on the screening process starting the week of 11/13/17. (See MA training document – Word)

- Roll out schedule will start screening patients 60 years and older:
  - 1. DRFM, GFM, NWFM (week of 11/20/17)
  - 2. IMAF, SSIM, IMAL (week of 11/27/17)
  - 3. FIM, BRIM (week of 12/4/17)
  - 4. BCFM, IMAB, FMA (week of 12/11/17)
- No further age cohort yet will allow this process to go for the rest of the year then reassess.
- Will eventually roll out to ages 18 and over at all clinics.

Any "yes" and would like to be contacted – weekly e-mail to CC-I for follow up and resource referral

Any "yes" and has immediate need – pt given 2-1-1 card for community resources

Other crisis – may be sent to RNCM for follow up if available in clinic; RNCM may expect some reach out if RNCM needs some support in determining appropriate resources for pts

## Standard follow-up and resource referral for CC-I:

Weekly e-mail of positive screens – outreach attempted in 7 business days (attempt one additional time if you do not reach the patient the first time)

## Call pt and document in Greenway:

Open patient chart  $\rightarrow$  documents  $\rightarrow$  open social determinants screening document to determine area(s) of need

Create Note  $\rightarrow$  Progress Note  $\rightarrow$  Select Template (under Betsy Duckett)  $\rightarrow$  Care Coordination SDA Template

HPI – template is already filled in (modify as necessary)

Results  $\rightarrow$  In Office Results enter "social" and select:

 Social Determinants Assessment (BCH) – always choose this for every note that there is attempted follow up

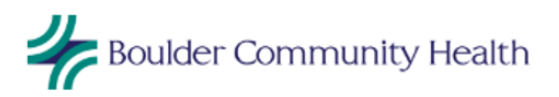

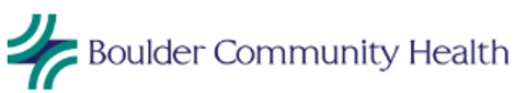

| PS : Prime Suite Commu | unity Medical Assoc of BCH TBDYWSGWAS00785                                                                                                    | ×       |
|------------------------|----------------------------------------------------------------------------------------------------|---------|
| File 😰                 |                                                                                                    |         |
| Greenway               | A/R Management Chart Registration Reporting Schedule System Help 🎯 🛛 🞼 🔛 📩 RUPRECH                                                                                                    | L       |
| â 🗊 🏴 🗞 🗎 💰            | Image: Patient Charts Image: Weight of the second second se | 17<br>~ |
| Select Visit           | 🗄 🛛 🖉 Facesheet Summary Documents 🗸 Results 🖌 Progress Note                                                                                                    |         |
|                        | Results K Sketch Pad Note Date: 11/10/2017                                                                                                    | Ň       |
| Select Template →      |                                                                                                    | •       |
| Care Coordination S    | 🖄 Ordering Physician: Ruprecht, Leslie RN                                                                                                    |         |
|                        |                                                                                                    |         |
|                        | In Office Results social (Clear All) Add Order Add OrderSet                                                                                                    |         |
|                        | - Social Determinants - Childcare                                                                                                    |         |
| Sections               | Social Determinants - Financial                                                                                                    |         |
| HPI                    | Historical Results Social Determinants - Food                                                                                                    |         |
| PFSH                   | Social Determinants - Housing                                                                                                    |         |
| ROS                    | Sketch Pad Social Determinants - Literacy                                                                                                    |         |
| Vitals                 | Social Determinants - Safety                                                                                                    |         |
| PE                     | NOTAVAILABLE Social Determinants - Transportation                                                                                                    |         |
| Results                | Social Determinants - Utility                                                                                                    |         |
| Assessment             | Social Determinants Assessment (BCH)                                                                                                    |         |
| Plan                   | SOCIAL SERVICES CONSULT (CSCCS)                                                                                                    |         |
| E&M                    | Social Determinants Assessment (BCH)                                                                                                    |         |
| Nata Options           |                                                                                                    |         |
| Broview                |                                                                                                    |         |
| Save (Charges Ready)   |                                                                                                    |         |
| Save (Hold Charges)    |                                                                                                    |         |
| Save & Sign            |                                                                                                    |         |
| Close Note             |                                                                                                    |         |
|                        |                                                                                                    |         |
|                        |                                                                                                    |         |
|                        |                                                                                                    |         |
|                        |                                                                                                    |         |
|                        |                                                                                                    |         |
|                        |                                                                                                    |         |
|                        |                                                                                                    |         |
|                        |                                                                                                    |         |
|                        |                                                                                                    |         |
|                        | Mouse, Micke Test, Andilyn                                                                                                    |         |
|                        |                                                                                                    |         |

- 2) For each specific social determinant screen positive ("yes" answer) enter "social" in <In Office Results> and select applicable measure – choose only the categories of need as determined by the screener:
  - a. Childcare
  - b. Financial
  - c. Food
  - d. Housing
  - e. Literacy
  - f. Safety
  - g. Transportation
  - h. Utility
- 3) Fill in the drop down for each category in results
  - a. Add notes as needed
  - b. Add sketch pad notes for narrative

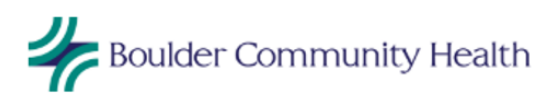

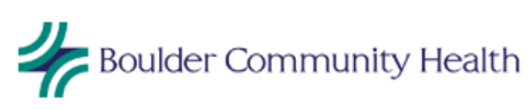

| Prime Suite Commu                           | nity Medical Assoc of BC       | H TBDYWSGWA:                | 500785         | _                                   | _                       | -              |                         |        | _                                               |
|---------------------------------------------|--------------------------------|-----------------------------|----------------|-------------------------------------|-------------------------|----------------|-------------------------|--------|-------------------------------------------------|
| File 💈                                      |                                | _                           | _              |                                     |                         | _              |                         |        |                                                 |
| Greenway                                    | A/R Management                 | Chart Reg                   | istration I    | Reporting Schedule                  | System Help 🍘           |                |                         | 1      | 📁 📑 🌟 RUPREC                                    |
|                                             | Patient Ch                     | narts                       |                | 😵 🕎 🌱 🐷 🕼 ۱                         | 🏠 M 🕹 🗭 3 🖍 1           | ▶              |                         | Mouse  | Friday, November 10<br>Mickey T. "Minnie" (1297 |
| Select Visit                                | E L Z Eacesheet                | Summary                     | Documents -    | - Results - Progress Not            | e                       |                |                         | mouse, |                                                 |
|                                             |                                | Dad                         | Decomento      |                                     | -                       |                |                         |        | Noto Data: 11/10/201                            |
| Select Template 🔸                           | Results M Skelch               | Pau                         |                |                                     | ت<br>ر                  | Ordering Pl    | hysician: Runracht Las  | ia RN  | Note Date: 11/10/201                            |
| Care Coordination S                         |                                |                             |                |                                     |                         | y ordening Pi  | nysician. Rupreent, Les |        |                                                 |
|                                             | In Office Resu                 | lts                         | 🗌 💙 (Clea      | ar All) <u>Add Order</u> <u>Add</u> | <u>OrderSet</u>         |                |                         |        |                                                 |
| Create Note                                 | Care Managem                   | ent                         |                |                                     |                         |                |                         |        |                                                 |
| Sections                                    | Social Deter                   | minants Assessm             | ent (BCH)      |                                     |                         |                |                         |        |                                                 |
| HPI                                         | Ordering Physician             | n: Ruprecht, Leslie         | RN             |                                     |                         |                |                         |        |                                                 |
| PFSH<br>ROS                                 | Specimen collecto              | ed by:<br>Recult            | HOM            | Collection Date:                    | 11/10/2017 3:02:10 PM L | Notos          |                         |        |                                                 |
| Vitals                                      | SD: Contact                    | Voc                         | 0011           | Ken Kange                           | Result hag              | Notos          | delete                  |        |                                                 |
| Drawings                                    | Attempted                      | 165                         | _              |                                     |                         | Noces          | uelece                  |        |                                                 |
| Assessment                                  | SD: How were<br>they Contacted | Call                        | _              |                                     |                         | <u>Notes</u>   | <u>delete</u>           |        |                                                 |
| Plan<br>E&M                                 | SD: Referral to                | Yes (see note)              |                |                                     |                         | Notes          | delete                  |        |                                                 |
| N-t- 0-1:                                   | communicy                      | Poulder Area Ag             | -              | y Maala on Wheela                   |                         |                |                         |        |                                                 |
| Note Options<br>Preview                     |                                | boulder Area Ay             | ency on Aging  | , medis on wheels                   |                         |                | *                       |        |                                                 |
| Save (Charges Ready)<br>Save (Hold Charges) | SD: Referral to CO             |                             |                |                                     |                         | Notes          | delete                  |        |                                                 |
| Save & Sign                                 | 2                              |                             | _              |                                     |                         | 110000         | <u></u>                 |        |                                                 |
| Close Note                                  | Social Deter                   | minants - Food              |                |                                     |                         |                |                         |        |                                                 |
|                                             | Ordering Physician             | <u>n</u> : Ruprecht, Leslie | RN             |                                     |                         |                |                         |        |                                                 |
|                                             | Specimen collect               | ed by:                      | lion           | Collection Date:                    | 11/10/2017 3:02:14 PM   | •              |                         |        |                                                 |
|                                             | SD: Social                     | Result                      | UOM            | Ker. Kange                          | Result Hag              | Notes          |                         |        |                                                 |
|                                             | Determinants -<br>Food         | Discussed and re            | 5(             |                                     |                         | Notes          | <u>delete</u>           |        |                                                 |
|                                             | 1000                           |                             |                |                                     |                         |                |                         |        |                                                 |
|                                             | Historical Resu                | u <b>lts</b> Add Histo      | orical Results |                                     |                         |                |                         |        |                                                 |
|                                             |                                |                             |                |                                     |                         |                |                         |        |                                                 |
|                                             | Sketch Pad                     |                             |                |                                     |                         |                |                         |        |                                                 |
|                                             | Pt needs helr                  | with meal prepa             | ration Provide | ed contact for Meals on W           | bools Discussed that du | uten-free onti | ons Text T              |        |                                                 |
|                                             | are available                  | from this service.          | Pt plans to c  | all Meals on Wheels tomo            | rrow.                   | aten nee optiv |                         |        |                                                 |
|                                             |                                |                             |                |                                     |                         |                | Penci                   |        |                                                 |
|                                             |                                |                             |                |                                     |                         |                | Shape 2                 |        |                                                 |
|                                             |                                |                             |                |                                     |                         |                | Color                   |        |                                                 |
|                                             | _ II <u> </u>                  |                             |                |                                     |                         |                | Ciza 1st                |        |                                                 |

Assessment section – choose one to entitle the progress note – click box under Dx – select diagnosis that applies; this appears as the title of the progress note in the documents list:

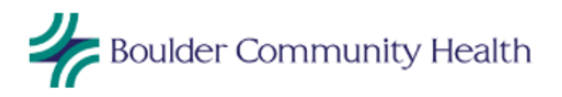

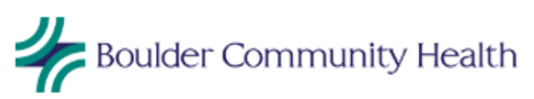

| Select Visit                                                                                               | <u></u> | - races     | Teer Summary Documents + Resurs   +                      | riogressiloce |       |   |
|----------------------------------------------------------------------------------------------------|---------|-------------|----------------------------------------------------------|---------------|-------|---|
|                                                                                                    | Assess  | ment        | Sketch Pad                                               |               |       |   |
| Select Template                                                                                            | Þ       | Inser       | rt Active Problems Add New:                              |               |       |   |
| Care Coordination 5                                                                                        | DX      | Rule<br>Out |                                                          | ICD9          | ICD10 |   |
| Create Note 🔸                                                                                              |         |             |                                                          |               |       |   |
| Sections<br>CC                                                                                             |         |             | Problems related to education and literacy               | V62.3         | Z55.9 | 0 |
| HPI<br>PFSH                                                                                                |         |             | Problem related to housing and economic<br>circumstances | V60.9         | Z59.9 |   |
| ROS<br>Vitals                                                                                              |         |             | Problem related to social environment                    | V62.89        | Z60.9 |   |
| Prawings<br>Results<br>Assessment<br>Plan<br>E&M                                                           |         |             |                                                          |               |       |   |
| <u>Note Options</u><br>Preview<br>Save (Charges Ready)<br>Save (Hold Charges)<br>Save & Sign<br>Close Note |         |             |                                                          |               |       |   |

Optional: under Note Options – select Preview to review note before signing

Save and sign note.

- For active care management and care coordination patients notify RNCM ok for CC-I to do initial resource referral; if needs continued follow up, then RNCM should continue with care coordination or care management
- Only document initial social determinant follow up on this progress note
- Attempted and did not reach then write progress note to capture attempt in results section; if pt calls back later then document in misc. note that resource was given; title the note CC: Social Determinants Referral(s)

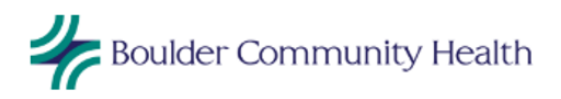